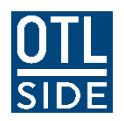

**Guides and Helpsheets** 

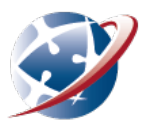

## Pre-Installing Webex on a Mac (for school admins)

To minimise the amount of application downloading required on a **multi-user** Mac, you can pre-install the Cisco Training Manager software:

- Download WebEx Training from here: https://educationwa.webex.com/client/T33L/mac/intel/webextc\_intel.dmg
- 2. Open the downloaded .dmg file and double-click the 'Cisco WebEx Training.pkg' file

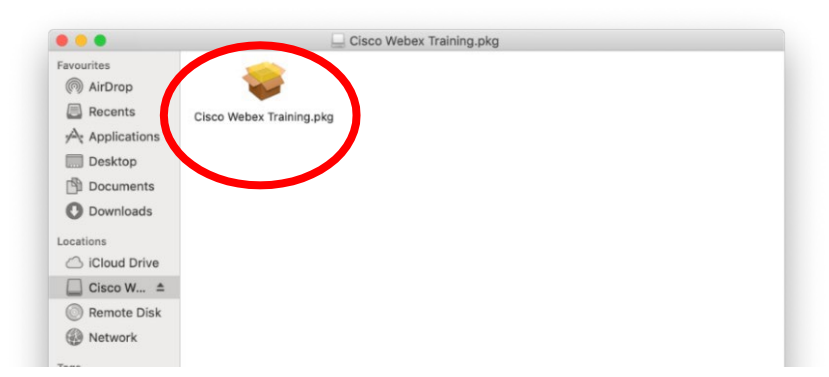

## 3. Click Continue

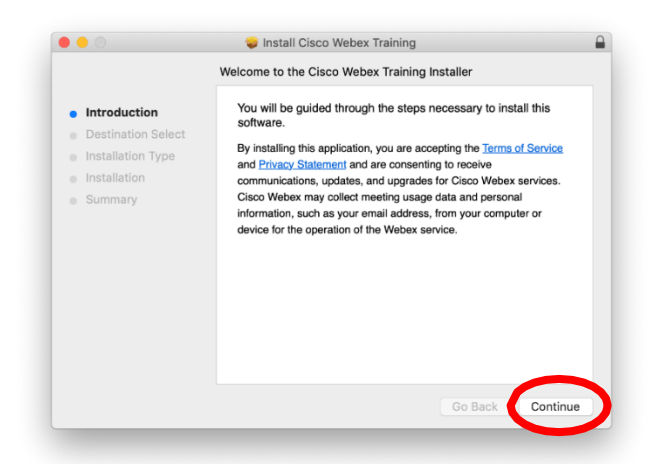

## 4. Click Install

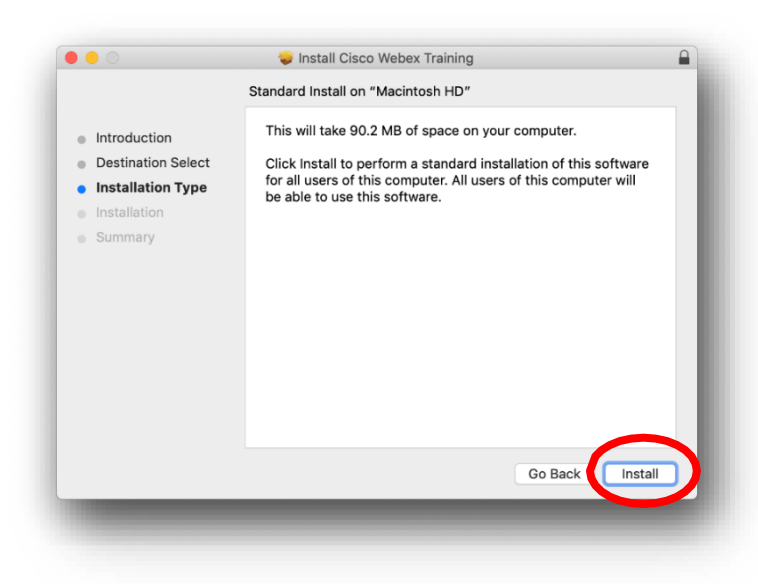

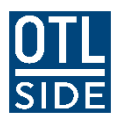

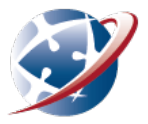

5. You will be asked for an admin account. Enter the admin password and click 'Install Software'.

| $\bigcap$ | Enter your password to allow this. |               |        |                  |
|-----------|------------------------------------|---------------|--------|------------------|
|           |                                    |               |        |                  |
|           | Username:                          | Admin Account |        |                  |
|           | Password:                          |               |        |                  |
|           |                                    |               | Cancel | Install Software |

6. WebEx Training is now preinstalled.

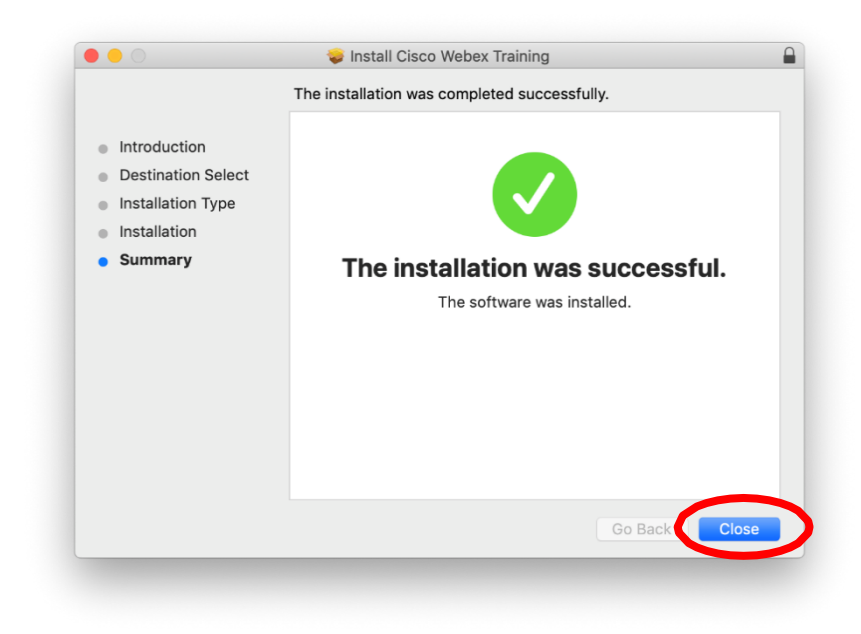

When students attend their first lesson they will be prompted to install the Webex Add-On for browsers. This installs in the user space and does not require an admin account.